## **CMLRRP (Chief Minister's Local Road Rebuild Project)**

## മുഖ്യമന്ത്രിയുടെ തദ്ദേശറോഡ് പുനരുദ്ധാരണ പദ്ധതി

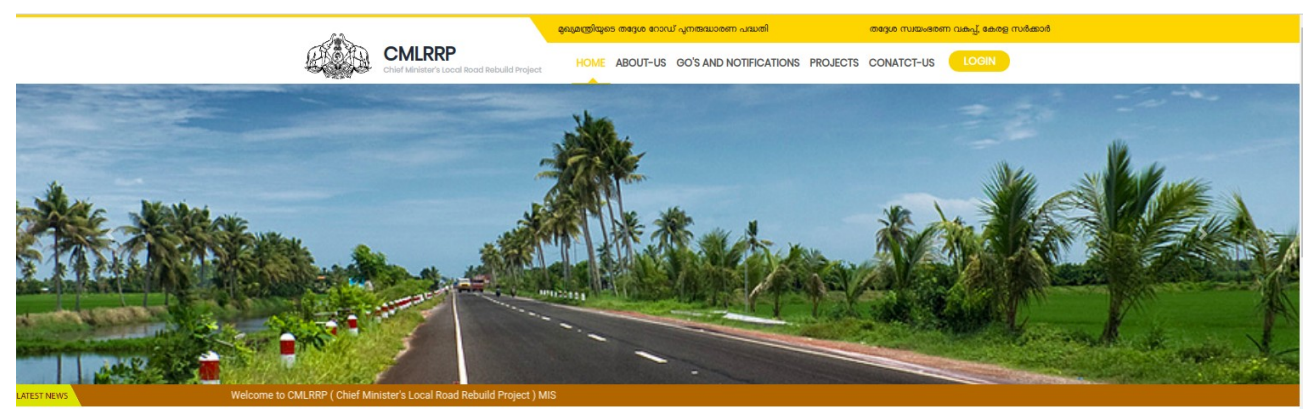

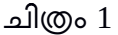

കേരളത്തിൽ കഴിഞ്ഞ രണ്ടു വർഷമായി മഹാ പ്രളയം മൂലം തകർന്ന റോഡുകളുടെ പുനരുദ്ധാരണവുമായി ബന്ധപ്പെട്ട് മുഖ്യമന്ത്രിയുടെ ദുരിതാശ്വാസ ഫണ്ടിൽ നിന്നും അഡ്മിനിസ്ട്രീവ് സാങ്ഷൻ ലഭിച്ച റോഡ് പ്രോജക്ട്കുകളുടെ നിർമ്മാണ പ്രവർത്തികളാണ് ഈ ആപ്ലിക്കേഷൻ കൈകാര്യം ചെയ്യുന്നത്.

ഈ ആപ്ലിക്കേഷൻ വഴി സാങ്കേതികാനുമതി മുതൽ കോൺട്രാക്റ്റർക്ക് പേയ്മെന്റ് വരെയുള്ള കാര്യങ്ങൾ പ്രോസസ് ചെയ്യാൻ സാധിക്കും . ആപ്ലിക്കേഷനിൽ പ്രധാനമായും നാല് തരത്തിലുള്ള ഉപയോക്താക്കളാണ് തദ്ദേശ സ്വയം ഭരണ സ്ഥാപനത്തിൽ നിന്നും ഉള്ളത് .

1.Assistant Engineer (AE)
2.Assistant Executive Engineer (AXE)
3.Executive Engineer (EE)/Superintending Engineer (SE)
4.Chief Engineer (CE LSGD)
5.Contractor Login
6.LSGD State Login

GO'S AND NOTIFICATIONS എന്ന ഭാഗത്ത് CMLRRP പ്രോജക്ട്മോയി ബന്ധപ്പെട്ട് ഇറങ്ങുന്ന ഉത്തരവുകളും നോട്ടിഫിക്കേഷന്മകളുമാണ് കാണുന്നത്.

ആപ്ലിക്കേഷനിലേക്ക് പ്രവേശിക്കുന്നതിനായി ലോഗിൻ ബട്ടണിൽ ക്ലിക്ക് ചെയ്താൽ ചിത്രം 2 ൽ കാഞന്ന പോലുള്ള സ്ക്രീൻ ലഭിക്കും.

| No. | Ch       | CMLRRP<br>ef Minister's Local Road Rebuild Project<br>Login |
|-----|----------|-------------------------------------------------------------|
| -   | Username |                                                             |
| -   | Password |                                                             |
|     |          | Select for Official Login           LOGIN                   |

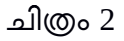

സുലേഖ ആപ്ലിക്കേഷൻ വഴി ലഭിച്ച യൂസർ നെയിമും പാസ്വേഡും ഉപയോഗിച്ച് Select For Official Login എന്ന ചെക്ബോക്സം ക്ലിക്ക് ചെയ്ത് ആപ്ലിക്കേഷനിലേക്ക് പ്രവേശിക്കാവുന്നതാണ്.

#### I.<u>Assistant Engineer (AE) ലോഗിൻ</u>

## 1.<u>As list</u>

•AE യുടെ ലോഗിനിൽ പ്രവേശിച്ച് അവിടെ ഇടത് വശത്ത് കാണന്ന Road Project list ൽ നിന്നും AS List എന്നതിൽ ക്ലിക്ക് ചെയ്താൽ അതാത് തദ്ദേശസ്വയം ഭരണ സ്ഥാപനങ്ങളുടെ Administrative Sanction ലഭിച്ച പ്രോജക്ട്ടകളുടെ ലിസ്റ്റ് കാണാൻ കഴിയും(ചിത്രം 3) .

|                                                          |      |     |             |                                                                               |                | Welcome to CML                            | RRP ( Chief Minister      | 's Local Road Rebu    | iild Project ), Govt. of Kerala | i 🕩 Log out        |
|----------------------------------------------------------|------|-----|-------------|-------------------------------------------------------------------------------|----------------|-------------------------------------------|---------------------------|-----------------------|---------------------------------|--------------------|
|                                                          | Weld | com | e Test A    | [ AE ] ,Thiruvananthapuram Corporation.                                       |                |                                           |                           |                       |                                 | Today: 04/06/202   |
| CMLRRP<br>Chief Minister's Local<br>Road Rebuild Project |      | Ad  | ministr     | ative Sanctioned Projects                                                     |                |                                           |                           |                       |                                 |                    |
|                                                          |      | Sh  | ow 10       | ✓ entries                                                                     |                |                                           | Search                    |                       | Copy CSV Excel                  | PDF Print          |
|                                                          |      | Sh  | owing 1     | to 10 of 30 entries                                                           |                |                                           |                           |                       |                                 |                    |
| III AS List                                              |      | s   | l.<br>Io. 🎼 | Project Name                                                                  | Road<br>Length | Road Width Row                            | Road Carriage<br>Width 11 | Proposal<br>Amount lî | AS Ref. No.                     | AS Ref.<br>Date 11 |
| Tendering Details     Tender Tabulation                  |      |     | 1           | Asramam - Thozhuvankode Road Renovation work at<br>Peroorkada Ward            | 1.3            | null                                      | 4                         | 2500000               | GO(MS)No_49/2020/LSGD 1         | 18-03-2020         |
| & resolution Details                                     |      |     | 2           | Puthukulangara Lane - Sivaji Lane Link Road<br>Retarring at Kodunganoor Ward  | 1.5            | null                                      | 4                         | 300000                | GO(MS)No_49/2020/LSGD 1         | 18-03-2020         |
| (Contractor)   Payment Request <                         |      |     | 3           | Kulasekharam - Kuruvikadu Munnarathara Lane<br>Renovation at Kodunganoor Ward | 0.8            | null                                      | 4                         | 1500000               | GO(MS)No_49/2020/LSGD 1         | 18-03-2020         |
| III TS Revision                                          |      |     | 4           | N.S.S karayogam erakuzhy road retarring in<br>pathirapalli ward               | 2              | RoW greater than 3.0m &<br>less than 5.5m | 3                         | 2520000               | GO(MS)No_49/2020/LSGD 1         | 18-03-2020         |

ചിത്രം 3

## 2. <u>TS List</u>

സാങ്കേതികാനുമതി കിട്ടുന്ന മുറക്ക് ആയതിന്റെ വിശദാംശങ്ങൾ രേഖപ്പെടുത്തുന്നതിനായി "TS List" എന്നതിൽ ക്ലിക്ക് ചെയ്യുക (ചിത്രം 4). വലതുവശത്തുള്ള " സാങ്കേതിക അനുമതി വിശദാംശങ്ങൾ ചേർക്കുക" എന്ന ബട്ടണിൽ ക്ലിക്ക് ചെയ്താൽ ചിത്രം 4.1 ൽ കാണുന്നപോലുള്ള സ്ക്രീൻ ലഭിക്കും.

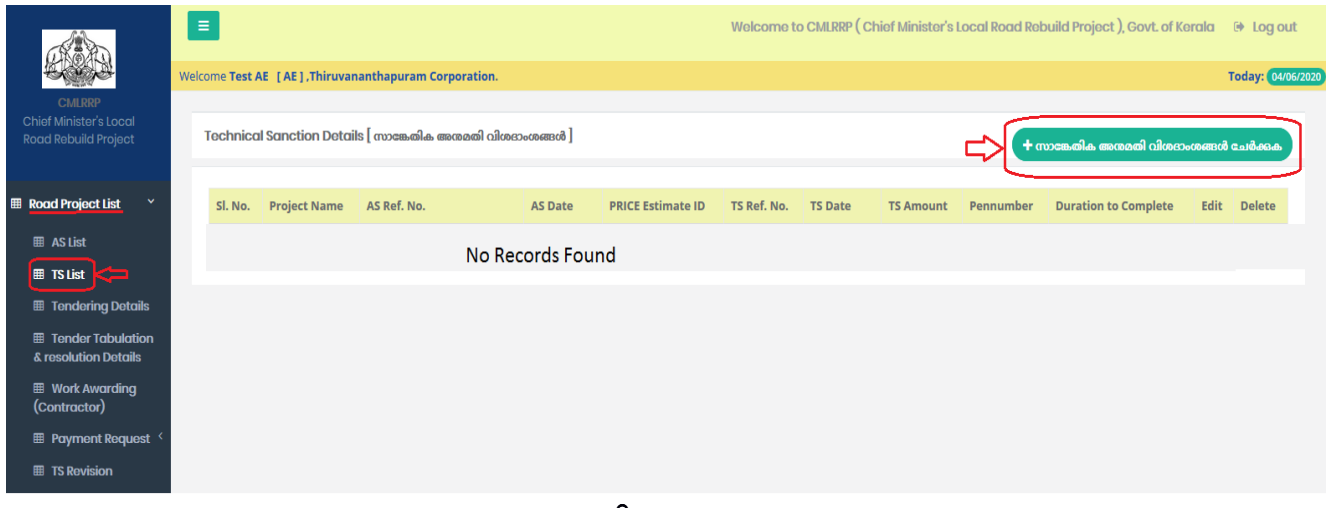

ചിത്രം 4

| Technical Sanction Details[mosastia_mosasti alustrusemut]                                                                                                    | x                                                                                                    |
|----------------------------------------------------------------------------------------------------|----------------------------------------------------------------------------------------------------|
| etg •<br>etforzerm.yo.<br>PRICE Extimate ID • U<br>* TS Sanctioned Price ID<br>TS Data •<br>dd-mm-yyyy TS Data (                                                                                                    | megos rutas, esem rutas.m., *<br>■ motoroleago, gras usanoumen<br>TS Reference No. * ↓<br>✓ Reference from Price |
| TS Slip from PRICE<br>TS Slip from PRICE<br>(Allowed type - PDF and allowed file size - 1M8<br>Choose file<br>Upload<br>Upload TS Slip from Price<br>TS Amount                                                           | Proposed Duration to Complete the Work/In months)                                                                |
| TS Sanctioned Amount     PEN of TS sanctioned authority     Pen Number                                                                                                    | Proposed Duration     Anne of TS sanctioned authority     TS Sanctioned Authority                                |
| PRICE complete estimate upload * (Allowed type - pdf and allowed file size - 1MB)                                                                                                    |                                                                                                    |
| PRICE Excel(80Q) Upload PRICE BOQ(Excel) Upload * (Allowed type - sis,sis, and allowed file size - 1MB                                                                                                    |                                                                                                    |
| Nature of Work   Road Concrete  Road Tarring/Retarring  Paving Interlocking Concrete Paver Blocks  Construction of Culvert (Pipe/RCC)  Construction of Side Drains/Cross Drains/Irish Drains  Construction of Side Walls |                                                                                                    |
| Chainage (You can add upto 3 chainages<br>)<br>+ Add Chainage                                                                                                    |                                                                                                    |
| AS Project Mapping<br>AS Reference Number *<br>Select AS Project Reference Number                                                                                                    | AS Projecta •                                                                                                    |
|                                                                                                    | XXXxxx 🗟 Save                                                                                                    |

ചിത്രം 4.1

•ഇതുവഴി ടെക്സിക്കൽ സാങ്ക്ഷനുകളിൽ ലഭിച്ചത് പ്രകാരമുള്ള വിവരങ്ങളാണ് രേഖപ്പെടുത്തേണ്ടത്. AE. ലോഗിൻ ചെയ്ത ജില്ല , തദ്ദേശഭരണ സ്ഥാപനം ഇവ കാണാൻ കഴിയും.

•Price Estimate ID എന്നതിൽ TS സാങ്ഷൻ ലഭിച്ച പ്രോജക്ടിന്റെ പ്രൈസിൽ നിന്നു ലഭിച്ച എഡിയും TS Reference No. എന്നതിൽ പ്രൈസിൽ നിന്നു ലഭിച്ച TS റഫറൻസ് നമ്പതം രേഖപ്പെടുത്തുക.

•TS Date എന്നതിൽ ടെക്സിക്കൽ സാങ്ഷൻ ലഭിച്ച തീയതി രേഖപ്പെടുത്തുക.

•TS Slip from PRICE എന്നതിൽ പ്രൈസിൽ നിന്നും ലഭിച്ച സ്ലിപ്പ് PDF(Maximum1MB) അപ് ലോഡ് ചെയ്യക. •TS Amount എന്നതിൽ ടെക്ലിക്കൽ സാങ്ഷൻ ലഭിച്ച തുക രേഖപ്പെടുത്തുക

•Proposed Duration to Complete the Work (in months) എന്നതിൽ ഈ വർക്ക് പൂർ ത്തിയാക്കുന്നതിന് എത്ര മാസമാണ് എന്നുള്ളത് രേഖപ്പെടുത്തുക.

•PEN of TS sanctioned authority, Name of TS sanctioned authority എന്നതിൽ TS സാങ്ഷൻ ചെയ്ത അതോറിറ്റിയുടെ പെൻനമ്പറ്റം പേരും യഥാക്രമം രേഖപ്പെടുത്തുക.

•PRICE complete estimate upload എന്നതിൽ ഈ പ്രോജക്റ്റിന്റെ പ്രൈസിൽ നിന്നും ലഭിച്ച എസ്റ്റിമേറ്റ് ഫയൽ PDF(Maximum1MB)<mark></mark>അപ് ലോഡ് ചെയ്യക

•PRICE Excel(BOQ) Upload എന്നതിൽ ഈ പ്രോജക്റ്റിന്റെ പ്രൈസിൽ നിന്നും ലഭിച്ച Bill of Quantity Excel (Maximum1MB)ഫയൽ അപ്ലോഡ് ചെയ്യക.

•Nature of Work എന്നതിലെ ഓരോ തരം പ്രവർത്തിയുടേയും മുന്നിൽ കാഌന്ന ചെക് ബോക്സകളിൽ ക്ലിക്ക് ചെയ്ത് ആവശ്യമുള്ളവ തെരഞ്ഞെടുക്കുക.

•ഇങ്ങനെ സെലക്ട് ചെയ്യുന്ന തരമനുസരിച്ച് തൊട്ടുതാഴെ അതതു തരത്തിന്റെ അളവ് വിവരം രേഖപ്പെടുത്തുക. ഒന്നിലധികം തരം ഉണ്ടെങ്കിൽ ഓരോന്നിന്റേയും വിശദാംശങ്ങൾ രേഖപ്പെടുത്തേണ്ടതാണ്.

•Add Chainage എന്നതിൽ ക്ലിക്ക് ചെയ്താൽ റോഡുമായി ബന്ധപ്പെട്ട ചെയിനേജ് റോഡിന്റെ ഡീറ്റെയിൽസ് രേഖപ്പെടുത്താവുന്നതാണ്.

•ഒരു പ്രോജക്ടമായി ബന്ധപ്പെട്ട പരമാവധി മൂന്ന് ചെയിനേജ്കൾ രേഖപ്പെടുത്താവുന്നതാണ്.

•മേൽ എന്റർ ചെയ്ത സാങ്കേതിക വിവരങ്ങൾ ഏത്ര പ്രോജെക്ടിന്റേതാണെന്നു മാപ്പ് ചെയ്യുന്നതിനായി AS Reference Number ൽ നിന്നും GO number സെലക്സ് ചെയ്താൽ ആയതിനു കീഴിൽ സാങ്ഷനായ പ്രോജക്റ്റകളുടെ പേര് AS Project എന്ന കോമ്പോയിൽ ലിസ്റ്റ് ചെയ്യുന്നതാണ്. ആയതിൽ നിന്നും വേണ്ട പ്രോജക്ട് സെലക്ട് ചെയ്ത് സേവ് ചെയ്യുക.

•ഇങ്ങനെ സേവ് ചെയ്ത വിവരങ്ങൾ Technical Sanction Details എന്ന ഭാഗത്ത് കാണാൻ കഴിയും(ചിത്രം 4.3).

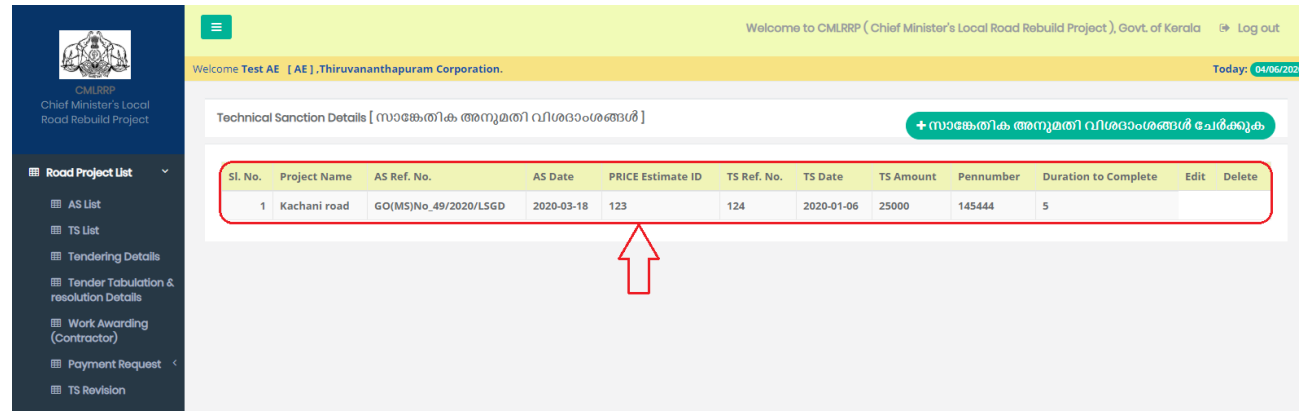

ചിത്രം 4.3

•ഈ ലിസ്റ്റ് കോപ്പിചെയ്യാനോ, പ്രിന്റ് ചെയ്യാനോ, CSV, Excel, Pdf ഫോർമാറ്റുകളിൽ ഡൌൺലോഡ് ചെയ്യാനോ കഴിയും.

•ടെണ്ടർ പ്രോസസ് ആരംഭിക്കുന്നത് വരെ പ്രോജക്ടകൾ ഡിലീറ്റ് ചെയ്യാൻ കഴിയുന്നതാണ്.

### **3.TS Recast**

ടെക്റിക്കൽ സാങ്ഷൻ ലഭിച്ചപ്രോജക്ടകളിൽ എസ്റ്റിമേറ്റ് റീകാസ്റ് ചെയ്യുന്നത് ആവശ്യമായി വരികയാണെങ്കിൽ ഇതുവഴി വിവരങ്ങൾ രേഖപ്പെടുത്താവുന്നതാണ്. ഈ മെനുവിൽ ക്ലിക്ക് ചെയ്താൽ ചിത്രം 4.4 ൽ കാഞന്ന പോലുള്ള സ്ക്രീൻ ലഭിക്കും.

| show       | 10 | entries     2 of 2 entries          |                       |               |                |                   |            | Search:         |           | Copy CSV Excel       | PDF Prin |
|------------|----|-------------------------------------|-----------------------|---------------|----------------|-------------------|------------|-----------------|-----------|----------------------|----------|
| SI.<br>No. | 41 | Project Name                        | AS Ref. No.           | AS<br>Date 11 | PRICE Estimate | TS Ref.<br>No. 11 | TS Date    | TS<br>Amount 11 | Pennumber | Duration to Complete | Recast   |
|            | 1  | ഇടമൺനില കോളനി പുളിയറ റോഡ്           | GO(MS)No_49/2020/LSGD | 2020-03-18    | 234            | 34234             | 2020-06-10 | 234234          | 324       | 32                   |          |
|            | 2  | ആലാപുഴ ചിറ്റായിക്കോട് കോളനി<br>റോഡ് | GO(MS)No_49/2020/LSGD | 2020-03-18    | 34234          | 234               | 2020-06-10 | 234234          | 324       | 23                   | Recast   |

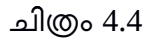

 ഇവിടെ TS സാങ്ഷൻ ലഭിച്ച പ്രോജക്ടകൾ ലിസ്റ്റ് ചെയ്യം.Work Award ചെയ്യാത്ത പ്രോജെക്ടകളുടെ നേരെ റീകാസ്റ് എന്ന ഹൈപ്പർലിങ്ക് കാണാവുന്നതാണ് . ഏതു പ്രോജെക്ടിനാണോ റീകാസ്റ് ചെയ്യേണ്ടത് അതിനു നേരെയുള്ള Recast എന്ന ബട്ടൺ ക്ലിക്ക് ചെയുക . അപ്പോൾ ചിത്രം 4.5 ൽകാണുന്നപോലുള്ള സ്ക്രീൻ ലഭിക്കും.

| Technical Sanction Details[mosa.cla_mosacti class-used              | el ×                                                                                                    |
|---------------------------------------------------------------------|----------------------------------------------------------------------------------------------------|
| alini •                                                             |                                                                                                    |
| discompute                                                          | monopoliese, una usporterol                                                                                                    |
| PRICE Estimate ID                                                   | TS Reference No. *                                                                                                    |
| ✓ 34234                                                             | ✓ 234                                                                                                    |
| TE Data                                                             |                                                                                                    |
| 10/06/2020                                                          |                                                                                                    |
|                                                                     |                                                                                                    |
| TS Slip from PRICE                                                  |                                                                                                    |
| TS Slip from PRICE                                                  | Download TS Sip Remove TS Sip                                                                                                    |
| (Allowed type - PDF and allowed file size - 1MB)                    |                                                                                                    |
| Choose file No file chosen                                          |                                                                                                    |
| upicad                                                              |                                                                                                    |
| TS Amount *                                                         | Proposed Duration to Complete the Work(in                                                                                                    |
| ✓ 234234                                                            | montha)                                                                                                    |
|                                                                     | ¥ 23                                                                                                    |
| PEN of TS sanctioned authority                                      | Name of TS sanctioned authority *                                                                                                    |
| ✓ 324                                                               | ¥ 234                                                                                                    |
| PRICE complete estimate upload                                      |                                                                                                    |
| PRICE complete estimate upload *                                    | Download Estimate Remove Estimate                                                                                                    |
| (Allowed type - pdf and allowed file size - 1MB)                    |                                                                                                    |
| Choose file No file chosen                                          |                                                                                                    |
| Upload                                                              |                                                                                                    |
|                                                                     |                                                                                                    |
| PRICE Excel(BOQ) Upload                                             |                                                                                                    |
| PRICE BDQ(Excel) Upload *                                           | Download BOQ Remove BOQ                                                                                                    |
| (Allowed type - xis, xisx and allowed file size - 1MB)              |                                                                                                    |
| Unload                                                              |                                                                                                    |
|                                                                     |                                                                                                    |
| Nature of Work *                                                    |                                                                                                    |
| Road Concrete                                                       |                                                                                                    |
| Road Tarring/Retarring<br>Baving Interlocking Concests Baver Blocks |                                                                                                    |
| Constuction of Culvert (Pipe/RCC)                                   |                                                                                                    |
| Construction of Bridge                                              |                                                                                                    |
| Construction of Side Drains/Cross Drains/Irish Drains               |                                                                                                    |
| Construction of Side Walls                                          |                                                                                                    |
| Road Concrete:                                                      |                                                                                                    |
| Starting Point                                                      | Ending Point                                                                                                    |
| ✓ 234                                                               | ✓ 324                                                                                                    |
| Length (in kms) *                                                   | Road Width (in metres)                                                                                                    |
| ✓ 324                                                               | ✓ 324                                                                                                    |
| Carriage Width (in metres)                                          | Remarks                                                                                                    |
| ✓ 34                                                                | . 324                                                                                                    |
|                                                                     | - //                                                                                                    |
|                                                                     |                                                                                                    |
| Chainage (You can add upto 3                                        |                                                                                                    |
| cnanages )                                                          |                                                                                                    |
| + Add Chainage                                                      |                                                                                                    |
|                                                                     |                                                                                                    |
| AS Project Mapping                                                  |                                                                                                    |
| AS Reference Number *                                               | AS Projects +                                                                                                    |
| GO(MS)No_49/2020/LSGD ▼                                             | Excrete Scalar Locate Scalar Scalar Scalar Science Science |
|                                                                     |                                                                                                    |
|                                                                     | Million Distriction                                                                                                    |
|                                                                     | ACiose Mupdate                                                                                                    |

ചിത്രം 4.5

• ഇതി്ൽ ആവശ്യമായ വിവരങ്ങള് തിരുത്തൽ വരുത്തി രേഖപ്പെടുത്താവുന്നതാണ് . അതിനുശേഷം Update ബട്ടൺ ക്ലിക്ക് ചെയ്യേണ്ടതാണ്.

## **3.Tendering Details**

Tendering Details എന്ന മെന്മവിൽ ക്ലിക്ക് ചെയ്താൽ ചിത്രം 5 ൽ കാണുന്ന പോലുള്ള സ്ക്രീൻ ലഭിക്കും.

|                                                                        |       |          |       |                        |                   |              |                    | Welco            | me to CMLRRP ( Chief     | f Min | ister's Local Road R   | əbuild Pı     | oject ), Go | ovt. of | Kerala           | ۲        | Log out      |
|------------------------------------------------------------------------|-------|----------|-------|------------------------|-------------------|--------------|--------------------|------------------|--------------------------|-------|------------------------|---------------|-------------|---------|------------------|----------|--------------|
|                                                                        | Welco | ome Te   | st AE | [ AE ] ,Thiruvananthap | uram Corporation. |              |                    |                  |                          |       |                        |               |             |         |                  | Toda     | ay: 04/06/20 |
| CMLRRP<br>Chief Minister's Local<br>Road Rebuild Project               |       | Tender   | ing   | Details                |                   |              |                    |                  |                          |       |                        |               |             |         |                  |          |              |
| ■ Road Project List      ✓                                             |       | Show     | 10    | ✓ entries              |                   |              |                    |                  |                          | S     | earch:                 |               | Сору        | CSV     | Excel            | PDF      | Print        |
| III AS List                                                            |       | Snowii   | ng i  | to 1 of 1 entries      |                   |              |                    |                  |                          |       |                        |               |             |         |                  |          |              |
| III TS List                                                            |       | SI<br>No | 11    | AS Refno               | TS<br>Estimate Id | TS Reference | Project<br>Name 41 | Tender<br>Type 1 | Tender Published<br>Date |       | Tender Closing<br>Date | Tende<br>Date | r Opening   |         | View//<br>Detail | idd<br>5 |              |
| <ul> <li>Tendering Details</li> <li>Tender Tabulation &amp;</li> </ul> | -     |          | 1     | GO(MS)No_49/2020/LSG   | 0 123             | 124          | Kachani road       | First Tender     | 01-06-2020               |       | 02-06-2020             | 03-06-        | 2020        |         | £                |          | )            |
| resolution Details<br>Work Awarding<br>(Contractor)                    |       |          |       |                        |                   |              |                    |                  |                          |       |                        |               |             | -       | revious          | 1        | Next         |
| III Payment Request 🔇                                                  |       |          |       |                        |                   |              |                    |                  |                          |       |                        |               |             |         |                  |          |              |
| III TS Revision                                                        |       |          |       |                        |                   |              |                    |                  |                          |       |                        |               |             |         |                  |          |              |

ചിത്രം 5

•ഇവിടെ TS രേഖപ്പെടുത്തിയ പ്രോജക്ടകളാണ് ലിസ്റ്റ് ചെയ്യുന്നത്. ഇവിടെ View/Add Details ( \_\_\_\_) എന്ന ഭാഗത്ത് ക്ലിക്ക് ചെയ്താൽ ചിത്രം 5.1 ൽ കാണുന്ന പോലുള്ള സ്ക്രീൻ ലഭിക്കും.

| aer   | ing Details                  |                         |       |                                |  |
|-------|------------------------------|-------------------------|-------|--------------------------------|--|
| stric | t <b>*</b>                   | Loc                     | calbo | ody *                          |  |
|       | Thiruvananthapuram           | l                       |       | Thiruvananthapuram Corporation |  |
| S Re  | efno : GO(MS)No_49/2020/LSGD | PRICE Estimate ID : 123 |       | TS Refno : 124                 |  |
| roje  | ect Name : Kachani road      |                         |       |                                |  |
| de    | r Type <b>*</b>              | Pul                     | blish | ed Date *                      |  |
| •     | Please select                | -                       | *     | dd-mm-yyyy                     |  |
| Ide   | r Closing Date *             | Ter                     | nder  | Opening Date *                 |  |
|       |                              |                         |       |                                |  |

ചിത്രം 5.1

•Tender Type എന്ന കോമ്പോ ബോക്സിൽ ക്ലിക്ക് ചെയ്താൽ മൂന്ന് ഓപ്ഷനുകളാണ് ഉള്ളത് First Tender, Re Tender, Quotation എന്നിവയാണ്. ആദ്യമായി ടെണ്ടർ വിളിക്കുകയാണെങ്കിൽ First Tender ഉം ടെണ്ടർ റിവൈസ് ചെയ്യുകയാണെങ്കിൽ Re Tender ഉം ഉപയോഗിക്കാവുന്നതാണ്. Quotation ആണെങ്കിൽ ആയത് തെരഞ്ഞെടുക്കാവുന്നതാണ്.

•Published date എന്നതിൽ ടെണ്ടർ പബ്ലിഷ് ചെയ്ത തീയതി നൽകുക.

•അടുത്തതായി ടെണ്ടർ ഓപ്പണിംഗ് ഡേറ്റ് തെരഞ്ഞെടുക്കുക. അതിനുശേഷം Tender closing Date എന്നതിൽ ടെണ്ടർ അവസാനിക്കുന്ന തീയതി രേഖപ്പെടുത്തി സേവ് ബട്ടൺ ക്ലിക്ക് ചെയ്യുക.

•Tender date ൽ extention അല്ലെങ്കിൽ retender /quotation നടത്തണമെന്നുണ്ടെങ്കിൽ ഇവ സംബന്ധിച്ച വിവരങ്ങൾ ഒരിക്കൽ രേഖപ്പെടുത്തിയ മേൽകളങ്ങളിൽ ഒന്നുകൂടി രേഖപ്പെടുത്തിയാൽ മതിയാക്കം. ഇത് വർക്ക് അവാർഡ് ചെയ്യന്നതിന് മുൻപ് വരെ സാധിക്കം.

• ടെണ്ടർ വിവരങ്ങൾ ഒരിക്കൽ സേവ് ചെയ്ത കഴിഞ്ഞാൽ ,"<u>Tender Tabulation and Resolution</u> <u>details" എന്ന മെന്രവിൽ "Decision of tender(As per council decision)" എന്ന കോമ്പോയിൽ</u> സേവ് ചെയ്യപ്പെടുന്ന വിവരങ്ങൾക്കനുസരിച്ച എഡിറ്റ് ചെയ്യാവുന്നതാണ് . ( കൌൺസിൽ തീരുമാനം അനുസരിച്ച "Proceed with the bids obtained" എന്നത്ത സെലക്ട് ചെയ്യുന്നതെങ്കിൽ എഡിറ്റ് ഓപ്ഷൻ ലഭ്യമാകന്നതല്ല.)

• ആക്ടീവ് ആയിട്ടുള്ള ടെണ്ടർ ഡീറ്റെയിൽസ് ഡാഷ് ബോഡിൽ " Latest Tenders" എന്ന കോളത്തിൽ കാണാൻ കഴിയുന്നതാണ്.

# 4.Tender Tabulation and Resolution details

ഈ മെനുവിൽ ക്ലിക്ക് ചെയ്താൽ ചിത്രം 6 ൽ കാണുന്ന പോലുള്ള സ്ക്രീൻ ലഭിക്കും.

|                                                          | Ξ                 |        |                           |                |                 |                 |                 | Welcome             | to CMLRRP (       | Chief Minister    | 's Local Road Reb                              | uild Projec | t ), Govt. of Ke                     | ərala  | 🕒 Log out       |
|----------------------------------------------------------|-------------------|--------|---------------------------|----------------|-----------------|-----------------|-----------------|---------------------|-------------------|-------------------|------------------------------------------------|-------------|--------------------------------------|--------|-----------------|
|                                                          | Welcome 1         | Test A | E [AE],Thiruvananthapu    | am Corporatio  | n.              |                 |                 |                     |                   |                   |                                                |             |                                      | 1      | Foday: 04/06/20 |
| CMLRRP<br>Chief Minister's Local<br>Road Rebuild Project | Tend              | lering | Tabulation & Resolution I | Details        |                 |                 |                 |                     |                   |                   |                                                |             |                                      |        |                 |
| Road Project List      Y                                 | Shov              | N 10   | ) v entries               |                |                 |                 |                 |                     |                   | Search            | 1:                                             | 0           | Copy CSV I                           | xcel P | DF Print        |
| III ASIIst                                               | Shov              | wing 1 | to 1 of 1 entries         |                |                 |                 |                 |                     |                   |                   |                                                |             |                                      |        |                 |
| III TS List                                              | SI<br>No          |        | AS Refno                  | TS<br>Estimate | TS<br>Reference | Project<br>Name | Tender<br>Type  | Tender<br>Published | Tender<br>Closing | Tender<br>Opening | Tender<br>Response                             | No.<br>of   | Tender<br>Decision                   | Viev   | v/Add<br>ails   |
| I Tendering Details                                      |                   | 44     |                           | IG II          | NO II           |                 |                 | Date 41             | Date 1            | Date 41           |                                                | BIGS 41     |                                      |        |                 |
| Tender Tabulation &<br>resolution Details                | $\Leftrightarrow$ | 1      | GO(MS)No_49/2020/LSGD     | 123            | 124             | Kachani<br>road | First<br>Tender | 01-06-2020          | 02-06-2020        | 03-06-2020        | Sufficient No of<br>Qualified Bids<br>Received | 2           | Proceed with<br>the bids<br>obtained | h (    |                 |
| Work Awarding<br>(Contractor)                            |                   |        |                           |                |                 |                 |                 |                     |                   |                   |                                                |             | Pre                                  | vious  | 1 Next          |
| 🖩 Payment Request 🧹                                      |                   |        |                           |                |                 |                 |                 |                     |                   |                   |                                                |             |                                      |        |                 |
| III TS Revision                                          |                   |        |                           |                |                 |                 |                 |                     |                   |                   |                                                |             |                                      |        |                 |

ചിത്രം 6

•പബ്ലിഷ് ചെയ്ത ടെണ്ടറുകളുടെ ക്ലോസിംഗ് തീയതി കഴിഞ്ഞാൽ മാത്രമേ, ടെണ്ടർ വിവരങ്ങൾ "Tender Tabulation Resolution Details" എന്ന മെനുവിൽ ലിസ്റ്റ് ചെയ്യൂ. ഇവിടെ View/Add Details ( <a>[] എന്ന ഭാഗത്ത് ക്ലിക്ക് ചെയ്താൽ ചിത്രം 6.1 ൽ കാഞന്ന പോലുള്ള സ്ക്രീൻ ലഭിക്കും.</a>

| المتنبعة<br>(MS)No_49/2020/LSGD<br>:: genericite sacgert بروان<br>First Tender<br>ion Submitted Date (To  | ຍດ ຄວາມມັ<br>Published Da | PRICE Estimate                                                                                                    | ID : 234                                                                                                    | Closin                                                                                                    | നാവായിങ്ങളം ഗ്രാമ പങ്ഷായങ<br>TS Refne<br>g Date : 10-06-2020 | af<br>0 : 34234<br>Opening Date : 17-06-2020 |                                                                                                    |
|----------------------------------------------------------------------------------------------------|---------------------------|----------------------------------------------------------------------------------------------------|----------------------------------------------------------------------------------------------------|----------------------------------------------------------------------------------------------------|--------------------------------------------------------------|----------------------------------------------|----------------------------------------------------------------------------------------------------|
| 0(MS)No_49/2020/LSGD<br>:: geaenticlus sacgetti vygle<br>First Tender<br>nder *<br>ion Submitted Date (To | ອດ ອວດປະ<br>Published Da  | PRICE Estimate                                                                                                    | ID : 234                                                                                                    | Closin                                                                                                    | TS Refne<br>g Date : <b>10-06-2020</b>                       | D : 34234<br>Opening Date : 17-06-2020       |                                                                                                    |
| nder *                                                                                                    | Published Da              | ite : 01-05-2020                                                                                                    |                                                                                                    | ciosin                                                                                                    | g Date : 10-06-2020                                          | Opening Date : 17-06-2020                    |                                                                                                    |
| nder •                                                                                                    |                           |                                                                                                    |                                                                                                    | a terra her                                                                                                    |                                                              |                                              |                                                                                                    |
| ion Submitted Date (To                                                                                    |                           |                                                                                                    |                                                                                                    | Numbe                                                                                                    | er of Bids received *                                        |                                              |                                                                                                    |
| ion Submitted Date (To                                                                                    |                           |                                                                                                    | Ŧ                                                                                                    | ~                                                                                                    | Please select                                                |                                              | ۳                                                                                                    |
|                                                                                                    | LSGI Council)             | •                                                                                                    |                                                                                                    | Decisio                                                                                                    | on of Tender (as per Council                                 | Decision) *                                  |                                                                                                    |
| п/уууу                                                                                                    |                           |                                                                                                    |                                                                                                    | ~                                                                                                    |                                                              |                                              | ۳                                                                                                    |
| th Resolution Number                                                                                      | •                         |                                                                                                    |                                                                                                    | LSGI/P                                                                                                    | anchayath Resolution Date                                    | •                                            |                                                                                                    |
|                                                                                                    |                           |                                                                                                    |                                                                                                    | <b></b>                                                                                                    | dd/mm/yyyy                                                   |                                              |                                                                                                    |
| Panchayath Resolutio<br>h Resolution [type pd<br>e file] No file chosen                                   | on<br>f   maximum s       | size 1 MB ]                                                                                                    |                                                                                                    |                                                                                                    |                                                              |                                              |                                                                                                    |
| nsible Officer 🔸                                                                                          | D                         | esignation *                                                                                                    |                                                                                                    |                                                                                                    | Phone N                                                      | iumber *                                     |                                                                                                    |
|                                                                                                    | n Resolution Number       | n Resolution Number • Panchayath Resolution n Resolution [type pdf   maximum : file No file chosen sible Officer • D | n Kesolution Number * Panchayath Resolution h Resolution [type pdf   maximum size 1 MB] file No file chosen sible Officer * Designation * | n Resolution Number • Panchayath Resolution  A Resolution [type pdf   maximum size 1 MB ]  file No file chosen  sible Officer • Designation • | sible Officer * Designation *                                | sible Officer • Designation • Phone N        | In Resolution Number •     LSG/Panchayath Resolution Date •       Panchayath Resolution     Image: Comparison of the comparison of the comparison of the |

# ചിത്രം 6.1

•ഇവിടെ Response in Tender എന്ന കോമ്പോ ബോക്സിൽ ക്ലിക്ക് ചെയ്ത് മതിയായ bids ലഭിച്ചിട്ടുണ്ടെങ്കിൽ Sufficient no of Qualified Bids Received എന്നത് തെരഞ്ഞെടുക്കുക, മതിയായ bids ലഭിച്ചിട്ടില്ലെങ്കിൽ Insufficient no of Qualified Bids Received എന്നത് തെരഞ്ഞെടുക്കുക. യാതൊരു Bid ഉം ലഭിച്ചിട്ടില്ലെങ്കിൽ No Response തെരഞ്ഞെടുത്താൽ ബിഡ് വിവരങ്ങൽ രേഖപ്പെടുത്താതെ സേവ് ചെയ്യാൻ സാധിക്കുന്നതാണ്.

•അടുത്തത് Number of Bids received എന്ന കോമ്പോ ബോക്സിൽ നിന്നും ബിഡ്സ് ലഭിച്ചതിന്റെ എണ്ണം രേഖപ്പെടുത്തുക.

•Decision of the tender എന്നതിൽ ഈ ടെണ്ടറുമായി മുന്നോട്ട് പോകുന്നു വെങ്കിൽ Proceed with the tender obtained എന്നതും അല്ലെങ്കിൽ Re tender ഓ Quotation ഓ ആവശ്യമായത് തെരഞ്ഞെടുക്കുക. <u>(കൌൺസിൽ തീരുമാനം അനുസരിച്ചൂ " Proceed with the bids obtained"</u> എന്നതു സെലക്ട് ചെയ്യുന്നതെങ്കിൽ "Tendering details " എന്ന മെനുവിൽ എഡിറ്റ് ഓപ്ഷൻ ലഭ്യമാകുന്നതല്ല.)

•<u>Tender Tabulation Submitted Date (To LSGI Council) എന്നതിൽ LSGI Council ലിൽ സമർ</u> പ്പിച്ച തീയതി രേഖപ്പെടുത്തക. •LSGI/Panchayath Resolution Number എന്നതിൽ തദ്ദേശഭരണ സ്ഥാപനത്തിലെ ഈ പ്രോജക്ട്മോയി ബന്ധപ്പെട്ട ഭരണാനുമതി നമ്പരും LSGI / Panchayath Resolution Date എന്നതിൽ ഭരണാനുമതി ലഭിച്ച തീയതിയും രേഖപ്പെടുത്തുക.

•Upload LSGI/Panchayath Resolution Document എന്നതിൽ ഇതുമായി ബന്ധപ്പെട്ട മിനിറ്റസ് PDF(Maximum1MB) അപ് ലോഡ് ചെയ്ത് സേവ് ബട്ടൺ ക്ലിക്ക് ചെയ്യുക . ഇങ്ങനെ സേവ് ചെയ്യുന്ന വിവരങ്ങൾ Tendering Tabulation & Resolution Details എന്ന ഭാഗത്ത് വരും . ആവശ്യമുണ്ടെങ്കിൽ Contractor ക്ക് Work Awarded ചെയ്യുന്നതിന് മുമ്പ് View/Add Details എന്ന ഭാഗത്ത് ക്ലിക്ക് ചെയ്ത് കറക്ട് ചെയ്യാവുന്നതുമാണ്.

•പഞ്ചായത്ത് Resolution നമ്പർ അനുവദിച്ച സെക്രട്ടറി / ഉത്തരവാദിത്തപ്പെട്ട ഉദ്യാഗസ്ഥന്റെ പേര് , ഉദ്യോഗ പേര് , ഔദ്യോഗിക മൊബൈൽ നമ്പർ എന്നിവക്കടി രേഖപ്പെടുത്തി സേവ് ചെയുക

#### 5.Work Awarding (Contractor)

•കോൺട്രാക്റ്റർക്ക് വർക്ക് നൽകന്നതാണ് അടുത്തഘട്ടം. അതിനായി Work Awarding (Contractor) എന്നതിൽ ക്ലിക്ക് ചെയ്താൽ ചിത്രം 7 ൽ കാണുന്നതു പോലുള്ള സ്ക്രീൻ ലഭിക്കും.

|                                                          | Welcome Test A | E [AE],Thiruvananthapu                            | ram Corporation.      |         |            |        |             |      |                |          |       | T       | oday:    | )3/06/2020 |
|----------------------------------------------------------|----------------|---------------------------------------------------|-----------------------|---------|------------|--------|-------------|------|----------------|----------|-------|---------|----------|------------|
| CMLRRP<br>Chief Minister's Local Road<br>Rebuild Project | Work Awe       | arding (Contractor)                               |                       |         |            |        |             |      |                |          |       |         | Add Ne   | w          |
| ⊞ Road Project List ~                                    | Show 10        | - entries                                         |                       |         |            |        | Search:     |      |                | Сору     | CSV   | Excel F | DF Pri   | nt         |
| III AS List                                              | Showing 1      | to 1 of 1 entries                                 |                       |         |            |        |             |      |                |          |       |         |          |            |
| III TS List                                              | SI.No          | Project                                           | AS ref.No             | Amount  | Contractor | Reg.No | Mobile      | Edit | Send Cerdentia | d        |       | view/   | Add      |            |
| I Tendering Details                                      | +-             |                                                   |                       |         |            |        |             |      |                |          |       | photo   |          |            |
|                                                          | 1              | AKG Centre -<br>Varambussery Road<br>and Bye lane | GO(MS)No_49/2020/LSGD | 1500000 | asadasd    | eqw313 | 33333333333 | Edit | Pending to u   | pload in | lages | clic    | k here!! |            |

ചിത്രം 7

• ഇവിടെ Add New എന്ന ബട്ടൺ ക്ലിക്ക് ചെയ്താല് ടെണ്ടറിംഗ് പൂർത്തീകരിച്ച പ്രോജക്ടകൾ ലിസ്റ്റ് ചെയ്യുന്നതാണ്. ഇതിൽ എഡിറ്റ് ബട്ടൺ ക്ലിക്ക് ചെയ്താൽ ( ചിത്രം7.1 , 7.2)ൽ കാഞന്ന പോലുള്ള സ്ക്രീൻ ലഭിക്കും. ഇവിടെ കോൺട്രാക്ടറുടെ ഡീറ്റെയിൽസ് കാണാൻ കഴിയും.

| Vork Aw  | varding [Contractor details]                        |            |                              |
|----------|-----------------------------------------------------|------------|------------------------------|
| Distric  | t *                                                 | Localb     | ody *                        |
|          | തിരുവനന്തപുരം                                       |            | നാവായിക്കളം ഗ്രാമ പഞ്ചായത്ത് |
| Projec   | t Name *                                            | Estima     | te PAC *                     |
| ~        | ഇടമൺനില കോളനി പുളിയറ റോഡ് 🔻                         | ₹          | 234234                       |
| Name     | of Contractor *                                     | Туре       | •                            |
| ۵        | wqeqwe                                              | Ind        | vidual or HUF 🔘 Company      |
| Agreed   | l PAC (in Rs) *                                     |            |                              |
| ₹        | 213123123123                                        |            |                              |
| Selecti  | ion Notice No *                                     | Select     | on Notice date *             |
| ~        | dad                                                 | <b>611</b> | 02-06-2020                   |
| Last da  | ate of agreement Exection without fine *            | Mobile     | e No *                       |
| <b>#</b> | 17-06-2020                                          |            | 9995879308                   |
| Contra   | actor's Registration Number *                       | E-mail     | ID *                         |
| ~        | asdasd                                              |            | priyajmnair@gmail.com        |
| Preser   | nt Address *                                        | Aadha      | r No *                       |
| ~        | Aiswaria, Corporation Zonal Office Lane , Nemom P.O |            | 123123123123                 |
| PAN N    | • *                                                 | GST Re     | gistration No *              |
|          | 4324324324                                          |            | 100100100100 AMM             |

ചിത്രം 7.1

•Project Name എന്ന കോമ്പോ ബോക്സിൽ ടെണ്ടറിംഗ് പൂർത്തിയായ പോജക്ടളാണ് ലഭിക്കുന്നത്. അവിടെ നിന്നും അവാർഡ് ചെയ്യുന്ന പ്രോജക്ടിന്റെ പേര് തെരഞ്ഞെടുക്കുക.

•Estimate PAC എന്നതിൽ ആ പ്രോജക്ടിന്റെ തുക ടിഎസ് എമൌണ്ട് ആയിരിക്കും . ഇത് ഓട്ടോമേറ്റിക്കായി വരും.

•Name of Contractor എന്നതിൽ കോൺട്രാക്ടറ്റെ പേര് രേഖപ്പെടുത്തുക.

•Type എന്നതിൽ Individual/HUF ആണോ Company ആണോ എന്നത് pan card നോക്കി തെരഞ്ഞെടുക്കുക.

•Agreed PAC (in Rs) എന്നത് (Estimate PAC) ന് തുല്യമോ അതിന് താഴെയോ ആയിരിക്കണം. അത് എത്രയെന്ന് രേഖപ്പെടുത്തുക.

•Selection Notice No എന്നതിൽ സെലക്ഷൻ നോട്ടീസ് നമ്പർ രേഖപ്പെടുത്തുക.

•Selection Notice date എന്നതിൽ സെലക്ഷൻ നോട്ടീസ് തീയതി രേഖപ്പെടുത്തുക.

•Last date of agreement Exection without fine എന്നതിൽ തീയതി രേഖപ്പെടുത്തുക.

•Contractor's Registration Number എന്നതിൽ കോൺട്രാക്ടറ്റടെ രജിസ്ട്രേഷൻ നമ്പർ രേഖപ്പെടുത്തുക.

•Mobile No എന്നതിൽ കോൺട്രാക്ടറ്റടെ മൊബൈൽ നമ്പർ കൃത്യമായും രേഖപ്പെടുത്തുക. ഇതിലേക്കാണ് കോൺട്രാക്ടറ്റടെ പെയ്യെന്റ് റിക്വസ്റ്റിന് വേണ്ട ആപ്ലിക്കേഷനിലേക്ക് പ്രവേശിക്കുന്നതിനുള്ള പാസ്വേഡ് ലഭിക്കുന്നത്.

•E-mail ID എന്നതിൽ കോൺട്രാക്ടറുടെE-mail ഐഡി രേഖപ്പെടുത്തുക. ഇതായിരിക്കും കോൺ ട്രാക്ടർക്ക് ആപ്ലിക്കേഷനിലേക്ക് പ്രവേശിക്കുന്നതിനുള്ള ലോഗിൻ നെയിം.

- •Present Address എന്നതിൽ കോൺട്രാക്ടറ്റെ മേൽ വിലാസം രേഖപ്പെടുത്തുക
- •Aadhar No, PAN No, GST Registration No ഇവ കൃത്യമായും രേഖപ്പെടുത്തുക.

|                                        | of Bank *                                                                                                    | Branch *                                               |
|----------------------------------------|----------------------------------------------------------------------------------------------------|--------------------------------------------------------|
| 血                                      | 213123123123123                                                                                                    | <b>血</b> 123123123                                     |
| Branc                                  | h Code *                                                                                                    | IFSC Code *                                            |
| 盦                                      | 123123123                                                                                                    | <b>童</b> 12312312312                                   |
| Accou                                  | nt No *                                                                                                    | Amount of Fine due to delay in Agreement Execution     |
| 盦                                      | 123123123123123213                                                                                                    | ₹                                                      |
| Recei                                  | at no of fine                                                                                                    | date of remittance of fine                             |
| ~                                      |                                                                                                    | dd-mm-yyyy                                             |
| Agree                                  | ment Number *                                                                                                    | Agreement Date *                                       |
| ~                                      | 123123123123                                                                                                    | Ø9-06-2020     Ø                                       |
| 1                                      | Choose file 06042020-EMIion (1).pdf                                                                                                    | File uploaded II click here to view/download           |
| Site H                                 | and Over Date *                                                                                                    |                                                        |
| Site H                                 | 17-06-2020                                                                                                    |                                                        |
| Site H<br>m<br>uploa<br>[ type         | and Over Date -<br>17-06-2020<br>d the Site handover copy *<br>pdf   moximum size IMB ]                                                                                | Upload                                                 |
| Site H<br>m<br>uploa<br>[type<br>*     | and Over Date -<br>17-06-2020<br>d the Site handover copy *<br>pdf   moximum size IMB ]<br>Choose file 06042020-EMIion (1).pdf                                         | Upload<br>File uploaded !! click here to view/download |
| Site H<br>uploa<br>type<br>Sched       | and Over Date * 17-06-2020 d the Site handover copy * pdf [moximum size IMB] Choose file 06042020-EMIion (1).pdf uled Date of Completion as per Agreement *            | Upload<br>File uploaded !! click here to view/download |
| Site H<br>uploa<br>(type<br>2<br>Sched | and Over Date * 17-06-2020 d the Site handover copy * pdf [moximum size IMB] Choose file 06042020-EMIion (1).pdf uled Date of Completion as per Agreement * 24-06-2020 | Upload<br>File uploaded !! click here to view/download |
| Site H<br>uploa<br>type<br>Sched<br>m  | and Over Date * 17-06-2020 d the Site handover copy * pdf [moximum size IMB] Choose file 06042020-EMIion (1).pdf uled Date of Completion as per Agreement * 24-06-2020 | Upload<br>File uploaded !! click here to view/download |

ചിത്രം 7.2

•Name of Bank, Branch , IFSC Code, Account No എന്നിവ കൃത്യമായും രേഖപ്പെടുത്തുക. ഇതിലേക്കാണ് കോൺട്രാകൂർക്ക് പേയ്യെന്റ് ലഭിക്കുന്നത്.

•Amount of Fine due to delay in Agreement Execution എന്നതിൽ തുക ഉണ്ടെങ്കിൽ രേഖപ്പെടുത്തുക. ഇവിടെ തുക രേഖപ്പെടുത്തിയാൽ മാത്രമേ തൊട്ടടുത്തുള്ള Receipt no of fine, date of remittance of fine ഇവ രേഖപ്പെടുത്തേണ്ട ആവശ്യം ഉള്ളൂ.

•Agreement Number എന്നതിൽ ഈ പ്രോജക്ടമായി ബന്ധപ്പെട്ട എഗ്രിമെന്റ് തുക രേഖപ്പെടുത്തുക. •Agreement Date എന്നത് എഗ്രിമെന്റ് തീയതി രേഖപ്പെടുത്തുക.

•upload the Agreement copy എന്നതിൽ എഗ്രിമെന്റ് കോപ്പിPDF(Maximum1MB) അപ് ലോഡ് ചെയ്യുക.

•Site Hand Over Date എന്നതിൽ സൈറ്റ് ഹാന്റ് ഓവർ ചെയ്ത തീയതി രേഖപ്പെടുത്തുക.

•upload the Site handover copy എന്നതിൽ സൈറ്റ് ഹാന്റ് ഓവർ കോപ്പി PDF(Maximum1MB) അപ് ലോഡ് ചെയ്യക.

•Scheduled Date of Completion as per Agreement എന്നതിൽ വർക്ക് പൂർത്തിയാക്കേണ്ട എഗ്രിമെന്റ് തീയതി രേഖപ്പെടുത്തുക.

•അതിനുശേഷം സേവ് ബട്ടൺ ക്ലിക്ക് ചെയ്യുക . Save ചെയ്ത വിവരങ്ങൾ Work Awarding (Contractor) എന്ന ഭാഗത്ത് വരും (ചിത്രം 7.3) അവിടെ എഡിറ്റ് ബട്ടൺ ക്ലിക്ക് ചെയ്ത് ആവശ്യമുണ്ടെങ്കിൽ അപ്ഡേറ്റ് ചെയ്യാവുന്നതാണ്.

| to the second second second second second second second second second second second second second second second | Welcome Test AE [AE],Thiruvananthapuram Corporation. |                            |                                                |                       |         |            |        |             |      |           | т   | oday: 04 | /06/20       |   |
|----------------------------------------------------------------------------------------------------|------------------------------------------------------|----------------------------|------------------------------------------------|-----------------------|---------|------------|--------|-------------|------|-----------|-----|----------|--------------|---|
| CMLRRP                                                                                                    |                                                      |                            |                                                |                       |         |            |        |             |      |           |     |          |              |   |
| Chief Minister's Local Road<br>Rebuild Project                                                                  | M                                                    | Work Awarding (Contractor) |                                                |                       |         |            |        |             |      |           |     |          | Add New      | , |
|                                                                                                    |                                                      |                            |                                                |                       |         |            |        |             |      |           |     |          |              |   |
| I Road Project List 🗸 🗸                                                                                         | S                                                    | show 10                    | entries                                        |                       |         |            |        | Search:     |      |           |     | Excel P  | DF Print     | t |
| III AS List                                                                                                    | Showing 1 to 1 of 1 entries                          |                            |                                                |                       |         |            |        |             |      |           |     |          |              |   |
| III TS List                                                                                                    |                                                      | SI.No                      | Project                                        | AS ref.No             | Amount  | Contractor | Reg.No | Mobile      | Edit | Send      |     | view/A   | dd           |   |
| I Tendering Details                                                                                             |                                                      | 11                         |                                                |                       |         |            |        |             |      | Cerdentia |     | photo    |              |   |
|                                                                                                    |                                                      | 1                          | AKG Centre - Varambussery Road and             | GO(MS)No_49/2020/LSGD | 1500000 | asadasd    | eqw313 | 33333333333 | Edit | chulu hu  |     | altalı   | h            |   |
| Tender Tabulation &<br>resolution Details                                                                       |                                                      |                            | Bye lane Renovation work at<br>Kunnukuzhy ward |                       |         |            |        |             |      | CIICK NE  | rei | CIICK    | click here!! |   |
| Work Awarding                                                                                                   |                                                      |                            |                                                |                       |         |            |        |             |      |           | -   |          |              |   |

ചിത്രം 7.3

•View/Add photo എന്നതിൽ ക്ലിക്ക് ചെയ്താൽ ചിത്രം 7.4 ൽ കാണുന്നതുപോലുള്ള സ്ക്രീൻ ലഭിക്കം.

| (Awarding [Image ]                                                      |                 |  |
|-------------------------------------------------------------------------|-----------------|--|
| load photo * pe jpg.png   maximum size IMB ] t Browse No file selected. | Upload          |  |
|                                                                         | No Photos Found |  |
| ×Save ×Close                                                            |                 |  |

ചിത്രം 7.4

•ഇവിടെ Work Awarding Image അപ് ലോഡ് ചെയ്യാവുന്നതാണ്. വർക്കിന് മുമ്പുള്ള മിനിമം രണ്ട് ഫോട്ടോയെങ്കിലും അപോലോഡ് ചെയ്യേണ്ടതാണ് (ചിത്രം 7.5). അതിനുശേഷം സേവ് ബട്ടൺ ക്ലിക്ക് ചെയ്യുക.

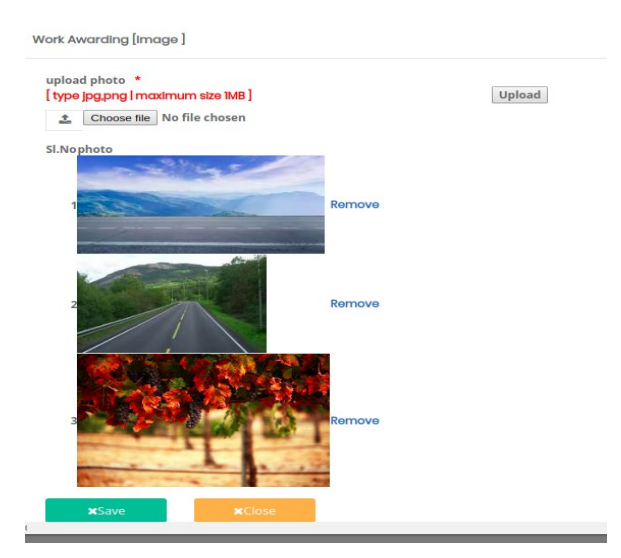

ചിത്രം 7.5

സേവ് ചെയ്ത ശേഷം ചിത്രം 7.6 കാഌന്നതുപോലെ Work Awarding ചെയ്ത പ്രൊജക്സ് കൾ ലിസ്റ്റ് ചെയ്യന്നതാണ്

| f (1) Network & Linux Syste                    | ×   M Inbox (1    | )-covid19lsgddat ×                         | G Sign in - Google Accounts        | × 🕼 CMLR          | RP(Chief Ministe | er's × G      | Google എത്രൽ     | ് ഉപകരണം   | ero ×   +                 |                          | -                 | ъ ×        |  |  |
|------------------------------------------------|-------------------|--------------------------------------------|------------------------------------|-------------------|------------------|---------------|------------------|------------|---------------------------|--------------------------|-------------------|------------|--|--|
| ← → C ☆ ③ localho                              | st:85/cmdrfroad/u | serauthentication.htm                      |                                    |                   |                  |               |                  |            | ☆ 💌 🖹                     | 1 (N) 10                 | D 🕰 🏞             | 0 :        |  |  |
| A A A A A A A A A A A A A A A A A A A          | Welcome Bethan    | LAYEL Chekli Grama Br                      | and a set                          |                   | Welcome          | to CMLRRP ( C | Chief Minister's | s Local Ro | ad Rebuild Project ), Gov | rt. of Kerd              | ala 🕞 Log         | g out      |  |  |
| CMLRRP                                         | welcome Potnan    | [AKE], CHOKII Grama Pa                     | anchayat.                          |                   |                  |               |                  |            |                           |                          | Today:            | 24/06/2020 |  |  |
| Chief Minister's Local<br>Road Robuild Project | Work Awar         | ding (Contractor)                          |                                    |                   |                  |               |                  |            |                           |                          |                   |            |  |  |
| 🎟 Road Project List 🛛 👻                        | Show 10           | ✓ entries                                  |                                    | Search:           |                  |               |                  |            |                           | Copy CSV Excel PDF Print |                   |            |  |  |
| I AS List                                      | Showing 1         | to 2 of 2 entries                          |                                    | 61                |                  |               |                  |            |                           |                          |                   |            |  |  |
| 🎟 TS List                                      | SI.No             | Project                                    | AS ref.No                          | Amount<br>(TS) IT | Contractor       | Reg.No        | Mobile<br>11     | Edit<br>11 | Send Cerdential           |                          | view/Add<br>photo |            |  |  |
| TS Recasting     Tendering Details             | 1                 | Kurunthali peedika<br>Arayakkool road      | GO(MS)No_49/2020/LSGD              | 1000000           | MAYOOSH          | 12/2019       | 9895986536       | Edit       | Pending to upload im      | ages                     | click here!!      | 1          |  |  |
| Tender Tabulation & resolution Details         | 2                 | Samskarika nilayam<br>Kararath school road | GO(MS)No_49/2020/LSGD              | 1000000           | зијітн м         | 22/4454/20    | 9447100100       | Edit       |                           |                          | click here!!      |            |  |  |
| Work Awarding<br>(Contractor)                  |                   |                                            |                                    |                   |                  |               |                  |            |                           | Provie                   | ous 1 No          | oct        |  |  |
| III TS Revision                                |                   |                                            |                                    |                   |                  |               |                  |            |                           |                          |                   |            |  |  |
|                                                |                   |                                            |                                    |                   |                  |               |                  |            |                           |                          |                   |            |  |  |
|                                                |                   |                                            |                                    |                   |                  |               |                  |            |                           |                          |                   |            |  |  |
|                                                |                   |                                            |                                    |                   |                  |               |                  |            |                           |                          |                   |            |  |  |
|                                                |                   |                                            |                                    |                   |                  |               |                  |            |                           |                          |                   |            |  |  |
|                                                |                   |                                            |                                    |                   |                  |               |                  |            |                           |                          |                   |            |  |  |
|                                                |                   |                                            |                                    |                   |                  |               |                  |            |                           |                          |                   |            |  |  |
|                                                |                   |                                            |                                    |                   |                  |               |                  |            |                           |                          |                   |            |  |  |
|                                                |                   |                                            |                                    |                   |                  |               |                  |            |                           |                          |                   |            |  |  |
|                                                | CP Designed a     | nd developed by Informat                   | tion Kerala Mission (IKM), Local S | elf Government    | Department, Go   | vernment of k | Kerala.          |            | We                        | dnesday J                | une 24 2020 2     | 21:09:32   |  |  |

ചിത്രം 7.6